## Web端如何设置船舶最低和最高库存(文档)

## 功能亮点:

设置最低库存后,当物品的当前库存小于最低库存时,库存数量会变成红色,鼠标悬浮至当前库存 处,会显示出原因,便于船舶及时补充库存,不影响正常运转。

| 备件库存 物料库存 油料库存                                                         | 当前船舶存在13项紧急采购的物品未消耗>          | 存放位置     | /负责人设置                 | 颜精度① 库存初始化 ▼ |      |           |        |             |           |
|------------------------------------------------------------------------|-------------------------------|----------|------------------------|--------------|------|-----------|--------|-------------|-----------|
| 物品清单 🗌 仅显示关键设备                                                         | 设备部件详情                        |          |                        |              |      |           |        |             |           |
| 互席1号        夏库存查询     ④       出入库统计        図     收发存汇总表                | 所属设备名称:阿尔维斯油机 ♂<br>设备厂商:江南制造局 | រ៉េ<br>ត | 设备型号: zxd1226<br>品牌系列: |              |      |           |        |             |           |
| ▼ 阿尔维斯油机 4項                                                            | 备件库存列表                        |          | 🗌 仅显示关键备件              |              |      |           |        |             |           |
| 55555 2项                                                               | 备件名称    代号,规格/图               | 1号 位置号   | 部件名称                   | 部门           | 计量单位 | 最低/最高库存   | 当前库存   | 不含税总价       | 操作        |
| 油机 2项                                                                  | 测试 测试1<br>图号: 1               | 12       | 55555                  | 轮机部          | 3    | 最低 0/最高 0 | 2      | CNY545.00   | 入库 出库 更多▼ |
| <ul> <li>↓ 余●</li> <li>1 项</li> <li>▼ 泵(在船名)●</li> <li>10 项</li> </ul> | 曲轴 图 <del>号6</del>            | 10       | 55555                  | 轮机部          | 个    | 最低 6/最高 0 | 4<br>4 | CNY680.00   | 入库 出库 更多▼ |
| 自吸离心旋涡泵• 10项                                                           | 测试油机11 2<br>图号:3              | 2        | 油机                     | 轮机部          | t    | 最低 0/最高 0 | 3      | CNY9.00     | 入库│出库│更多▼ |
| ▶ 冰机44 2项                                                              | 油机1 zxd1111                   | 12       | 油机                     | 轮机部          | ↑    | 最低 0/最高 0 | 6      | CNY1,680.00 | 入库 出库 更多▼ |

**说明**:用户也可根据公司实际需求,设置物品最高库存,当申购数量与当前库存数量之和高于最高库存,岸基人员审核采购申请单时也可作出适当调整。

用户登录互海通Web端,在"库存管理→船舶库存→备件库存"界面(本文档以备件为例),选择 船舶和部门,依次选择设备及部件,跳出右侧设备部件详情及备件库存列表,找到目标备件后,点 击"更多"下拉菜单中的"编辑",跳出编辑弹窗:根据实际情况,设置备件别称、最低和最高库存 后,点击"确定",完成设置。

| <u>ن</u>                                                                                                    | 库存管理         | ~             | 备件库存 物料库存                                     | 油料库存 | 当前船舶存在13项紧急;                    | 采购的物品未消耗>   |          |            |     |                        |                | 存放位置/负 | 表人设置              | 精度 ① 库存初始化 ▼    |
|----------------------------------------------------------------------------------------------------|--------------|---------------|-----------------------------------------------|------|---------------------------------|-------------|----------|------------|-----|------------------------|----------------|--------|-------------------|-----------------|
|                                                                                                    | 船舶库存         |               | 2、选择船舶<br>物品清单 □ 仅显示关键设备                      | 印和部门 | 设备部件详情                          |             |          |            |     |                        |                |        |                   |                 |
|                                                                                                    | 库存盘点<br>岸基库存 |               | 国満1号 → 全部<br>図 库存查询 ▲ 出入库统計 ■ 收               | ★    | 所属设备名称: 阿尔维斯油机 &<br>设备厂商: 江南封造局 |             |          |            |     | 设备型号: zxx1226<br>品牌系列: |                |        |                   |                 |
| 1                                                                                                    | <b>唐</b> 治唐士 | H X ALAA      | 吃方用两                                          |      | 3 依次选择设备及部件 跳出右侧设备部件详情及各件库存列表   |             |          |            |     |                        |                |        |                   |                 |
| I、11X                                                                                                    | 库存申领         | 47年中领<br>库存申领 | <ul> <li>□/=1子介山</li> <li>▼ 阿尔维斯油机</li> </ul> | 4项   | 备件库存列表                          |             | Канрилив | X811/+0734 |     |                        |                |        |                   | □ 仅显示关键备件       |
|                                                                                                    | 库存调拔         |               | 55555                                         | 2项   | 备件名称                            | 代号/规格/图号    | 位置号      | 部件名称       | 部门  | 计量单位                   | 最低最高库存<br>4 找3 | 当前库存   | 不含税总价<br>占主"百名"下将 | 操作<br>7芯角中的"编辑" |
|                                                                                                    | 入库管理         |               | 油机                                            | 2项   | 测试                              | 测试1<br>图号:1 | 12       | 55555      | 轮机部 | 3                      | 最低 0/最高 0      | 2      | CNY545.00         |                 |
|                                                                                                    | 出库管理         | 库管理           | ▶ 泵•                                          | 1项   |                                 |             |          |            |     |                        |                |        |                   | 1000            |
|                                                                                                    | 出入库明细        |               | ▼ 泵(在船名)●                                     | 10项  | 曲轴                              | 图号6         | 10       | 55555      | 轮机部 | $\uparrow$             | 最低 6/最高 0      | 4      | CNY680.00         | 入库 出 出入库明细      |
| ₽                                                                                                    | 采购管理         | >             | 自吸离心旋涡泵●                                      | 10项  | 测试油机11                          | 2<br>图号: 3  | 2        | 油机         | 轮机部 | t                      | 最低 0/最高 0      | 3      | CNY9.00           | 入库│出库│更多▼       |
| ę                                                                                                    | 船舶服务         |               | ▶ 冰机44                                        | 2项   | 油机1                             | zxd1111     | 12       | 油机         | 轮机部 | $\uparrow$             | 最低 0/最高 0      | 6      | CNY1,680.00       | 入库│出库│更多▼       |
| internet and a second second s | · · · ·      | ▶ 不详          | 1项                                            |      |                                 |             |          |            |     |                        |                |        |                   |                 |

| 工作一                                          | 20040    | <b>創入前日に大大</b> | <del>华</del> 加             |                     |                 |             |         |           | 🕐 🕋 Маф      |  |  |
|----------------------------------------------|----------|----------------|----------------------------|---------------------|-----------------|-------------|---------|-----------|--------------|--|--|
| 当前船舶存在8项紧急采购的物品未消耗>                          |          | 圳田中耳           | ×                          |                     |                 |             | 存放位置/负  | 责人设置      | 精度 ① 库存初始化 ▼ |  |  |
| 设备部件详情                                       | 备件 别称    | 请填写            |                            |                     |                 |             |         |           |              |  |  |
| <b>所属设备名称:</b> 柴油机                           | 最低库存     | 10             | 件                          | 设                   | <b>备型号:</b> S11 | 型号: S1100A2 |         |           |              |  |  |
| 设备厂商:常柴股份有限公司 CHANG(                         | 最高库存     | 70             | 件                          | <b>品牌系列:</b> 1100系列 |                 |             |         |           |              |  |  |
| 备件库存列表                                       |          | 确定             | □取消>                       | 5、根据实               | 际情况,            | 设置备件别称      | 家、最低和最高 | 高库存后,点击"砌 | 角定"          |  |  |
| 备件名称 代号/规格/图号                                | 3        | 位置号            | 部件名称                       | 部门                  | 计量单位            | 最低/最高库存     | 当前库存    | 不合税总价     | 操作           |  |  |
| Camshaft Assembly 曲 Camshaft Asse<br>轴组件 轴组件 | mbly 曲 0 |                | Camshaft Assembly 曲<br>轴组件 | 甲板部                 | 件               | 最低 10/最高 70 | 2       | CNY20.00  | 入库│出库│更多▼    |  |  |